## Anir LA FORMULE **Consultez l'offre de formation ANFH** et commandez vos groupes intra en autonomie

## PAS A PAS... SUIVEZ LE GUIDE !

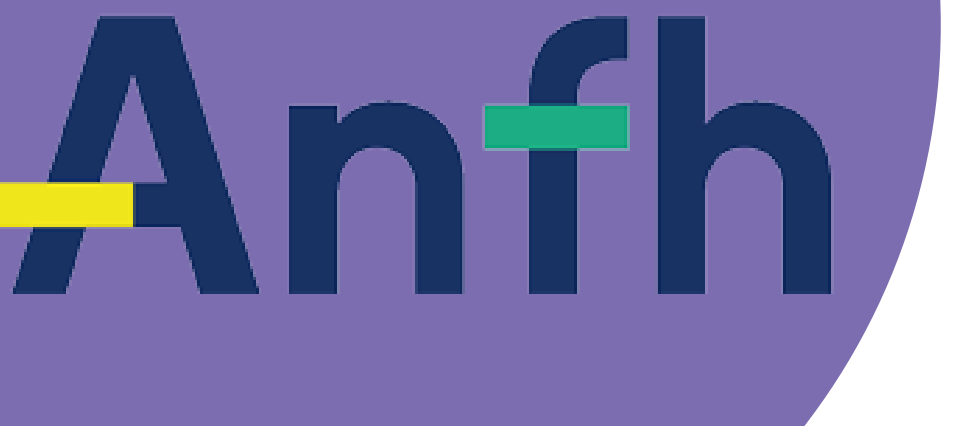

# LA FORMULE Consultez l'offre ANFH

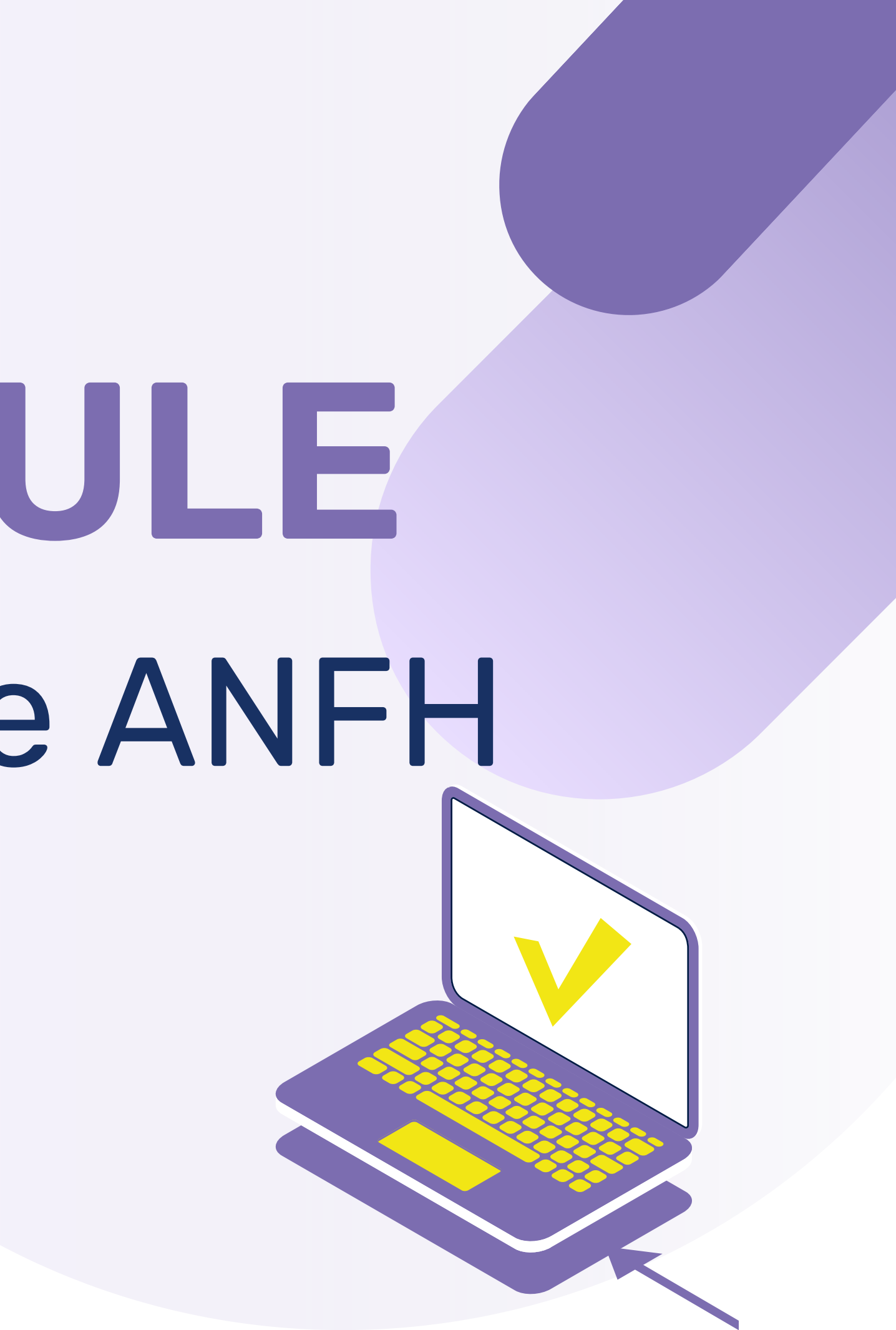

| • | Recherche ava                                |                      |            |          |            |                                                                                                    |  |  |  |  |  |
|---|----------------------------------------------|----------------------|------------|----------|------------|----------------------------------------------------------------------------------------------------|--|--|--|--|--|
|   | e <b>cheft</b> he avei                       | REE >>COMMAN         | IDES PI    | RESTATA  | IRES CAT   | TALOGUES RÉFÉRENTIELS REPORTING                                                                                                    |  |  |  |  |  |
|   |                                              |                      |            |          | F          | Produits                                                                                                    |  |  |  |  |  |
|   | ≡2 v                                         | eiller à sup         | primer     | tous     |            | 1 Cliquez sur Catalogues /<br>Produits                                                                                                    |  |  |  |  |  |
|   | Accueil > 2 Venier a supprimer tous          |                      |            |          |            |                                                                                                    |  |  |  |  |  |
|   | Catalogues                                   |                      |            |          |            |                                                                                                    |  |  |  |  |  |
|   |                                              |                      |            |          |            |                                                                                                    |  |  |  |  |  |
|   |                                              | 1 - 14 / 14 élémer   | nts 20 lig | nes 🔻    | 🛃 L        |                                                                                                    |  |  |  |  |  |
|   | Réf. Contient                                | -                    |            | Référenc | e contrat  | Contient 🔹 Etat <table-cell> Libellé Contient</table-cell>                                                                                        |  |  |  |  |  |
|   | Prestataire                                  | •                    | Fin de v   | validité | =          | jj/MM/aaaa 🛗 jj/MM/aaaa 🛗                                                                                                    |  |  |  |  |  |
|   | Réf.                                         | Référence<br>contrat | Etat       | Version  | Date MAJ   | Libellé Prestataire                                                                                                    |  |  |  |  |  |
|   | <u>160080-FRA-L08-F</u><br><u>00-0</u>       | CTR_000122_01        | Obsolète   | 2        | 09/11/2020 | Offre de formation modulaire à destination des ASH en EHPAD : La FORMAVENIR PERFORMANCES<br>communication au sein de l'équipe PARIS 19EME(112902) |  |  |  |  |  |
|   | 200005-AURA-L01                              | CTR_004590_01        | Publié     | 1        | 23/03/2022 | 2 La communication positive OBEA(6038)                                                                                                    |  |  |  |  |  |
|   | <u>200083-DFC-L02-F</u><br><u>01-0</u>       | CTR_004599_01        | Publié     | 2        | 27/09/2022 | 2 La communication non verbale dans la relation patient/soignant ELIDE(300676)                                                                    |  |  |  |  |  |
|   | <u>200083-DFC-L02-F</u><br><u>02-0</u>       | CTR_004600_01        | Publié     | 5        | 27/09/2022 | 2 La communication non verbale dans la relation patient/soignant FORMAVENIR PERFORMANCES<br>PARIS 19EME(112902)                                   |  |  |  |  |  |
|   | 2017LIM00128-LIM-<br>L02-F00-0               | CTR_000239_01        | Obsolète   | 3        | 01/12/2021 | 1 Communication et savoir-être avec les résidents et les familles INFORELEC(153862)                                                               |  |  |  |  |  |
|   | <u>2018ALP00153-AL</u><br><u>P-L01-F00-0</u> | CTR_000439_01        | Obsolète   | 1        | 02/06/2023 | 3 Communication non verbale en EHPAD IRAP SANTE(589)                                                                                              |  |  |  |  |  |
|   | 2018MID00061-MID<br>-L00-F00-0               | CTR_000385_01        | Obsolète   | 1        | 17/08/2022 | Communiquer avec bienveillance en utilisant les principaux outils et<br>méthodes de la communication non violente RESEAU CEDRE SANTE(354879)      |  |  |  |  |  |

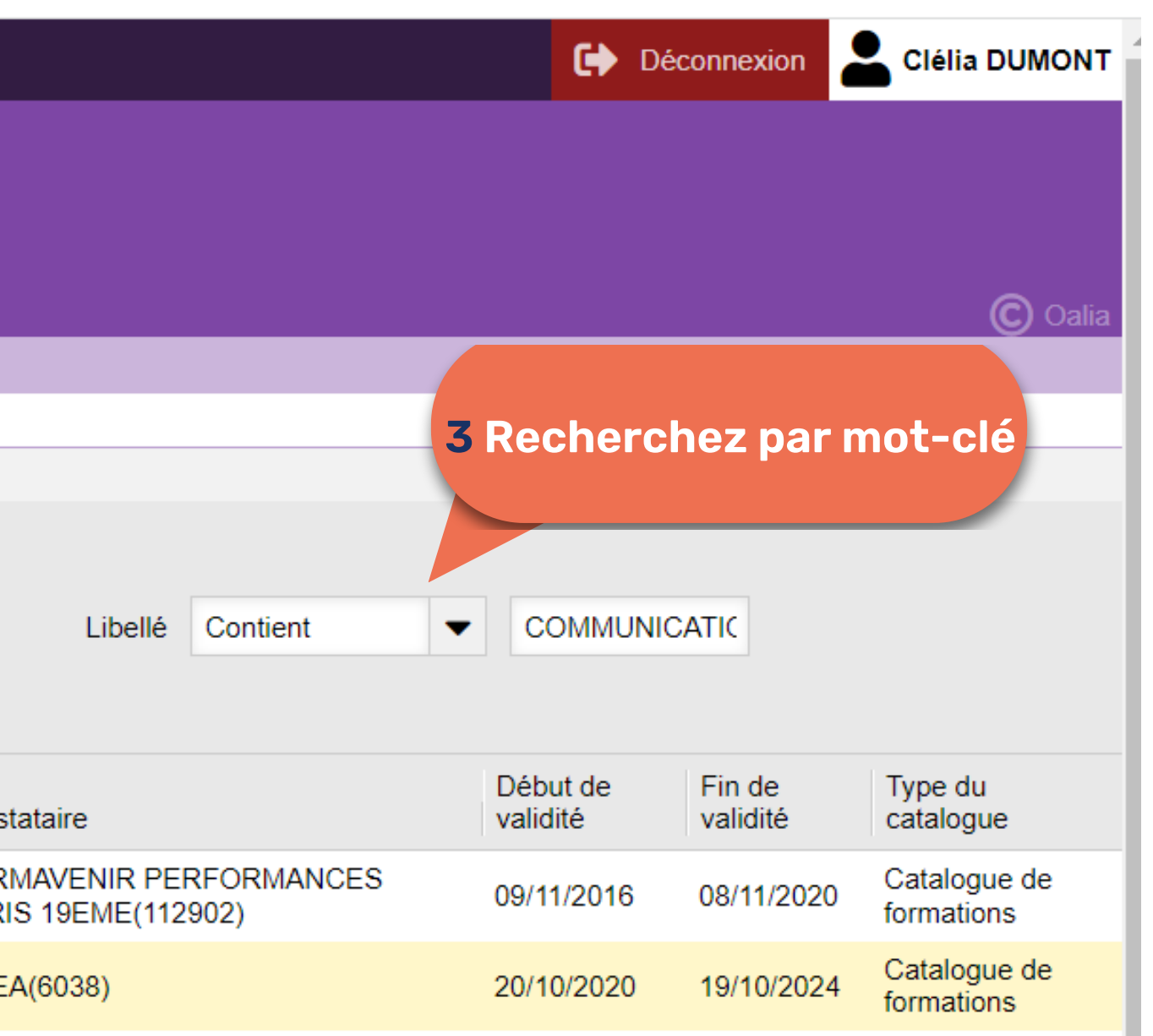

26/04/2021

26/04/2021

Catalogue de formations

Catalogue de

Catalogue de

Catalogue de formations

Catalogue de

formations

formations

formations

25/04/2025

25/04/2025

| INFORELEC(153862)          | 01/12/2017 | 30/11/2021 |
|----------------------------|------------|------------|
| IRAP SANTE(589)            | 18/04/2019 | 17/04/2023 |
| RESEAU CEDRE SANTE(354879) | 31/07/2018 | 30/07/2022 |

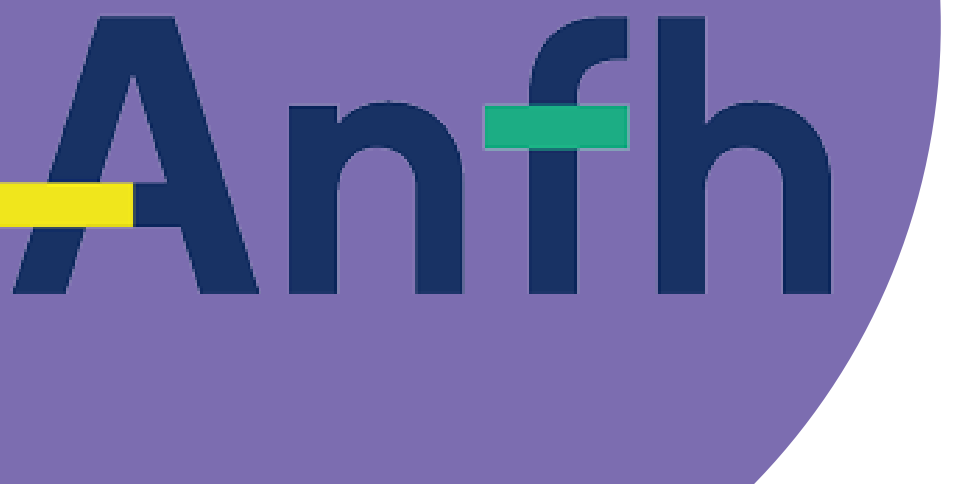

# LA FORMULE **Commandez vos** groupes intra

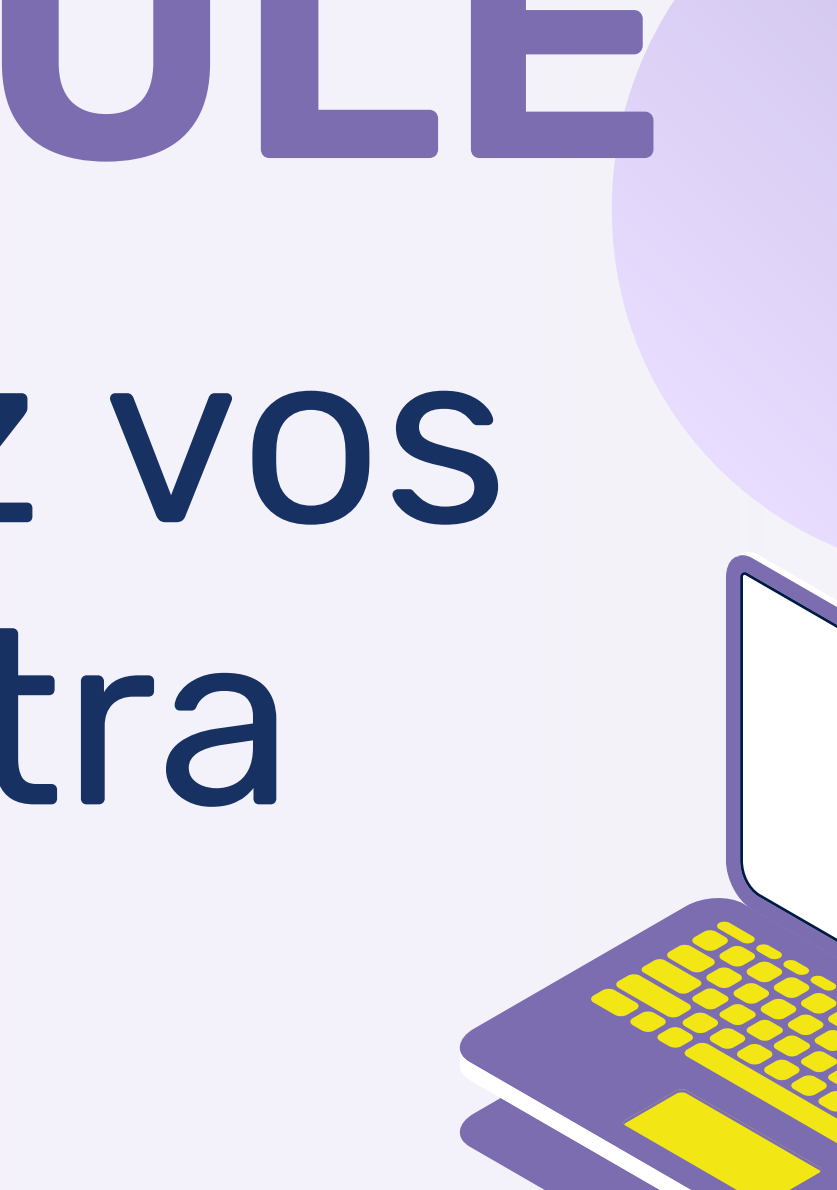

# Anfh AVANT DE VOUS LANCER :

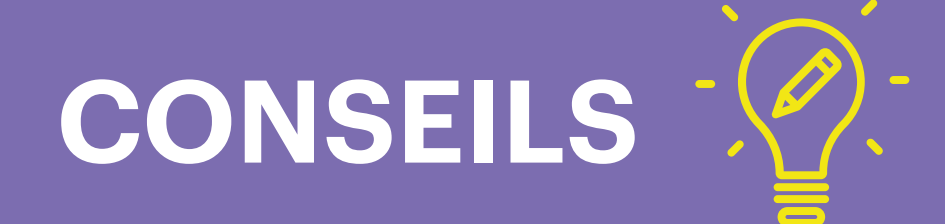

Valider avec l'organisme avant de faire le bon de commande le nombre de nuitées

Un groupe/session = un bon de commande

Lorsque vous mettez des filtres, afin de voir votre recherche, il faudra faire "entrée" avec le clavier

CE GUIDE EVOLUE AVEC VOUS TOUS : N'HÉSITEZ PAS À NOUS FAIRE PART DE VOS REMARQUES POUR SON AMÉLIORATION !

#### MEMOS

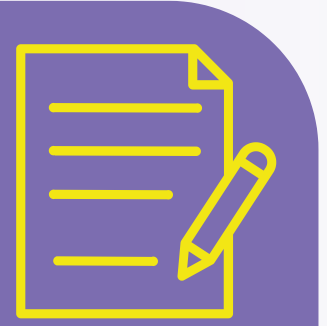

#### ETAPE 1 - CHERCHER LA COMMANDE

#### 1 Entrer par « Recherche avancée »

| <ul> <li>Recherche avancée</li> </ul>                                                                                         | 🏟 Mon compte 📑               | Charte                        |                                                                      |                                                    |                                                                                                    |                                                                                                    |             |                                  |           |            |                | Déconnex              | tion 💄                                   | Clélia DUMONT     |
|----------------------------------------------------------------------------------------------------|------------------------------|-------------------------------|----------------------------------------------------------------------|----------------------------------------------------|----------------------------------------------------------------------------------------------------|----------------------------------------------------------------------------------------------------|-------------|----------------------------------|-----------|------------|----------------|-----------------------|------------------------------------------|-------------------|
| ACCUEIL CONTRATS                                                                                                    | COMMANDES PRE<br>Prestations | ESTATAIRES                    | CATALOGUES                                                           | RÉFÉRENTIELS                                       | REPORTING                                                                                                    |                                                                                                    |             |                                  |           |            |                |                       |                                          |                   |
| Accueil 2 Veiller<br>Recherche av                                                                                             | à supprimer t<br>les filtres | tous                          | 3 Recherch                                                           | iez par mo <sup>r</sup>                            | t-clé                                                                                                    |                                                                                                    |             |                                  |           |            |                |                       |                                          | © Oalia           |
| ▼ 1 € 1-2                                                                                                    | 0 / 655 éléments 🛛 🖊         | 1 /                           | 33 pages 🕨 💧                                                         | 20 lignes                                          | - 📩 🗖 👌                                                                                                    | Liste Galerie                                                                                                    |             |                                  |           |            |                |                       |                                          |                   |
| Libellé de la prestation C                                                                                                    | ontient 💌                    |                               | Domaine/Thème                                                        | Descendante(s)                                     | •                                                                                                    | Prestataire                                                                                                    | Contient    | -                                |           | Type du ca | atalogue       | Catalogue de f        | 01 🔻                                     |                   |
| Familles/Métiers                                                                                                    | ▼ Dure                       | ée = ·                        | •                                                                    |                                                    | Organisation                                                                                                    | -                                                                                                    | Animation   |                                  | •         |            |                |                       |                                          |                   |
| Echéance validité =                                                                                                    | ▼ jj/MM/aaaa 👩               | ii/MM/aaa                     | a 🛗 Recherch                                                         | er                                                 |                                                                                                    |                                                                                                    |             |                                  |           |            |                |                       |                                          |                   |
| Libellé de<br>la<br>prestation Domaine/Thè                                                                                    | me Prestataire               | Type du<br>catalogue          | Objectifs                                                            | Public                                             | Familles/Métiers                                                                                                    |                                                                                                    | Durée Unité | Organisation                     | Animation | Parcours   | DPC<br>demandé | Echéance<br>validité  | Prix<br>pédago<br>TTC<br>(hors<br>frais) |                   |
| Accompagn<br>ement des<br>malades je<br>unes atteint<br>s de maladi<br>es neurodé<br>générative<br>s: Alzeimer<br>ou apparent | CONSEIL PUBLIC               | Catalogue<br>de<br>formations | <ul> <li>Cerner les enjeux<br/>actuels et les<br/>limites</li> </ul> | ►Tout<br>professionnel<br>intervenant<br>auprès de | Soins - Infirmier(ère) er<br>(IDE), Soins - Aide-soig<br>éducatif et cultuel, cultu<br>Aide médico-psycholog<br>(AMP)/Accompagnant I<br>(AES), Personnels méd | n soins généraux<br>inant(e), Social,<br>irel, sports et loisirs -<br>ique<br>Educatif et Social<br>licaux - Médecin | 3 jour      | Collectif (en<br>inter ou intra) | Autre     |            |                | 19/12/2025            | 2 247,00<br>EUR                          | Commander         |
| <u> </u>                                                                                                    |                              |                               |                                                                      |                                                    |                                                                                                    |                                                                                                    |             |                                  |           |            | 4 Click        | quer pou<br>oon de co | r dém<br>omma                            | nar rer le<br>nde |

## ETAPE 2 - CREER LA COMMANDE

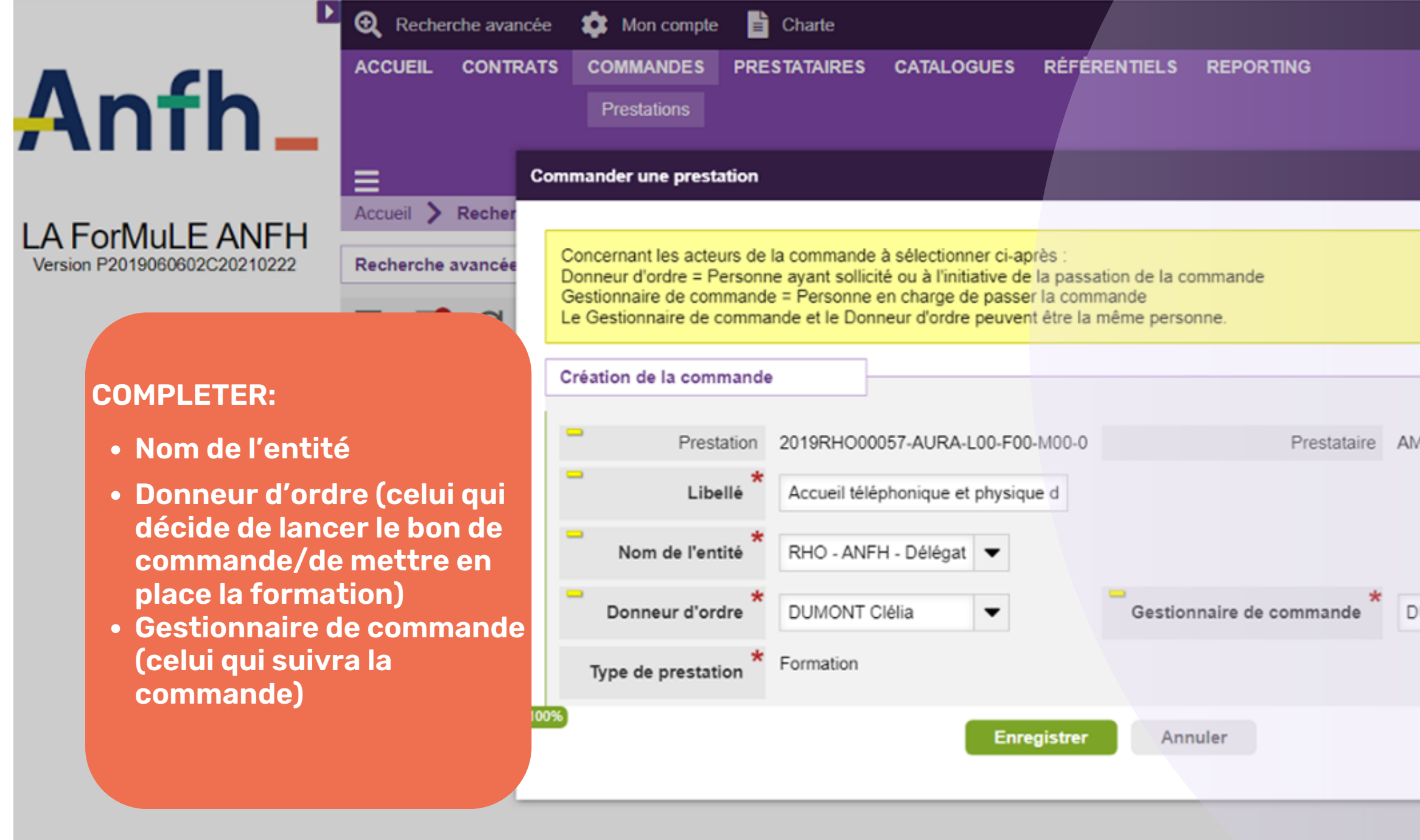

Anfh

Déconnexion

👤 Clélia DUMONT

|                         |         |                |                      |                     | C Oalia   |
|-------------------------|---------|----------------|----------------------|---------------------|-----------|
|                         |         |                |                      |                     |           |
|                         |         |                |                      |                     |           |
|                         |         |                |                      |                     |           |
|                         |         |                |                      |                     |           |
|                         | -       |                |                      |                     |           |
| MUTION CANTE +(520020)  | an 👘    |                | -                    |                     |           |
| WBITION SANTE +(528020) |         |                |                      |                     |           |
|                         |         |                |                      |                     |           |
|                         |         |                |                      | Prix<br>pédago      |           |
|                         | arcours | DPC<br>demandé | Echéance<br>validité | TTC (hors<br>frais) |           |
| DUMONT Clélia 🔹         |         |                |                      |                     |           |
|                         |         |                |                      |                     |           |
|                         |         |                | 19/08/2023           | 1 860,00<br>EUR     | Commander |
|                         |         |                |                      |                     |           |
|                         |         |                |                      |                     |           |
|                         |         |                |                      |                     |           |

#### ETAPE 3 - CONDITIONS DE FACTURATION

Anfh

| CCUEIL CONT                            | TRATS COMMAND                                       | ES PRESTATAIRES                                         | CATALOGUES                                                                                                    | RÉFÉRENTIELS                                  | REPORTIN                      | IG                     |                                |                |                    |
|----------------------------------------|-----------------------------------------------------|---------------------------------------------------------|----------------------------------------------------------------------------------------------------|-----------------------------------------------|-------------------------------|------------------------|--------------------------------|----------------|--------------------|
|                                        | Prestation                                          | s                                                       |                                                                                                    |                                               |                               |                        |                                |                |                    |
|                                        |                                                     |                                                         |                                                                                                    |                                               |                               |                        |                                |                |                    |
|                                        | andes de prestations                                |                                                         | CDE 009659 04                                                                                                    |                                               |                               |                        |                                |                | C Oal              |
|                                        | landes de prestations                               | Commande . ANT                                          | _CDE_000000_01                                                                                                    |                                               | 34470 PERO                    | LS                     |                                |                |                    |
| Contact                                | de commande Corir                                   | nne ZIMMERMANN                                          | Email                                                                                                    | contact commande                              | ✓ contact@                    | efors.fr               | Téléphone contact commande     | 04 67 13 43 15 |                    |
| Conditions de fr                       | acturation                                          |                                                         |                                                                                                    |                                               |                               |                        |                                |                |                    |
| Montree March                          |                                                     |                                                         |                                                                                                    |                                               |                               |                        |                                |                |                    |
| monuer masqu                           | uer                                                 |                                                         |                                                                                                    |                                               |                               |                        |                                |                |                    |
| Les conditions de<br>Elles sont consul | e facturation et de règl<br>Itables dans le prograr | ement sont fixées par les<br>nme de la formation (cf. c | conditions contractions contractions contractions contractions and contractions contractions and contractions and contraction | tuelles du marché de<br>Conditions d'exécutio | e l'ANFH.<br>In de la formati | on» téléchargeable dan | la rubrique «Pièces jointes»). |                |                    |
|                                        |                                                     |                                                         |                                                                                                    |                                               |                               |                        |                                |                |                    |
| Centre                                 | e de facturation                                    | ANFH - Délégation Rht                                   | -                                                                                                    |                                               |                               |                        |                                |                |                    |
| -                                      | * •                                                 |                                                         |                                                                                                    |                                               | •                             |                        | *                              |                |                    |
| Mode                                   | de facturation                                      | -acturation mono-etabl                                  | •                                                                                                    |                                               | Nombre pre                    | visionnel d'etablissem | ents concernes                 |                |                    |
| Commentaire                            | es de facturation                                   | xxx                                                     |                                                                                                    |                                               |                               |                        |                                | 1 Comp         | léter les mention  |
|                                        |                                                     |                                                         |                                                                                                    |                                               |                               |                        |                                | obligat        | oires              |
|                                        |                                                     |                                                         |                                                                                                    | li                                            |                               |                        |                                |                |                    |
| 8                                      |                                                     |                                                         |                                                                                                    | Enrogistror                                   |                               | agistron Appu          | or                             | Complé         | eter «             |
|                                        |                                                     |                                                         |                                                                                                    | et                                            |                               | Annu                   | er                             | Comme          | entaires de        |
|                                        | 2                                                   | progistror                                              | .+                                                                                                    | Passer à la suit                              |                               |                        |                                | factura        | tion » si besoin d |
| Organisation de                        | a la pr                                             | seer à la sui                                           | to                                                                                                    |                                               |                               |                        |                                | précisio       | ons                |
| -                                      |                                                     | SSCI a la Sul                                           |                                                                                                    |                                               | <b>D</b> (                    | 2                      | - 11-37                        |                |                    |
|                                        | Mode d'orga                                         | nisation Collectif (en in                               | ter ou intra)                                                                                                    | Dense de la fili                              | Durée                         | 2                      | Unite jour                     |                |                    |
| Nomb                                   | re previsionnel de part                             | icipants                                                |                                                                                                    | Repas des participa                           | ants demandé                  |                        |                                |                |                    |
|                                        | Zone géogr                                          | aphique 69. Rhône                                       | _                                                                                                    | Lieu                                          | u de formation                | ANFH - Délégation R    | ône                            |                |                    |

•

| ETAPE 4 - ORGANISAT                                                                                                    | ION DE LA                                                         | ] [     | PRESTATION                                                                                 |
|----------------------------------------------------------------------------------------------------|-------------------------------------------------------------------|---------|--------------------------------------------------------------------------------------------|
| ACCUEIL CONTRATS COMMANDES PRESTATAIRES CATALOGUES RÉFÉRENTIELS REPOR                                                                                                    | ₹ <b>TING</b>                                                     |         | © Oalia                                                                                    |
| Accueil Commandes de prestations Commande : ANFH_CDE_008658_01                                                                                                    | 10                                                                |         |                                                                                            |
| Nous vous invitons à consulter la pièce jointe «Condition d'exécution de la formation» du programme de cette form<br>Si la formation est organisée dans les locaux du prestataire, aucun déplacement et hébergement ne sera facturé p<br>Organisation de la prestation | nation pour vérifier que les nombres minimum et<br>ar ce dernier. | maximun | n de participants sont conformes aux conditions du marché.                                 |
| Montrer       Masquer         Mode d'organisation       Collectif (en inter ou intra)         Nombre prévisionnel de participants       50                                                                                                    | <ul> <li>Durée</li> <li>Repas des participants demandé</li> </ul> | 2       | Unité jour                                                                                 |
| Zone géographique       69. Rhône         Location de salle demandée                                                                                                    | Lieu de formation Dans les locaux du prestataire                  |         | 1 Compléter les mentions obligatoires                                                      |
| Commentaires sur le lieu Commentaires sur le lieu Nombre de déplacements (A/R) prestataire 1                                                                                                    | Nombre d'hébergements prestataire                                 | 1       | Compléter «<br>Commentaires sur le lieu »<br>si besoin (lie précis,<br>modlaités d'accueil |
| 2 Enregistrer et<br>passer à la suite                                                                                                    | Enregistrer Annuler                                               |         | matériel à disposition ou<br>non etc.)                                                     |

#### ETAPE 5 - CONDITIONS TARIFAIRES

| •                                                           | 🔍 Recherche avancée 🔹 Mon compte 🖹 Charte                                                                                                    | Déconnexion 💄 Clélia DUMONT                |
|-------------------------------------------------------------|----------------------------------------------------------------------------------------------------|--------------------------------------------|
| Anfh_                                                       | ACCUEIL CONTRATS COMMANDES PRESTATAIRES CATALOGUES RÉFÉRENTIELS REPORTING Prestations                                                                                                    | C Oalia                                    |
| LA ForMuLE ANFH<br>Version P2019060602C20210222             | Accueil > Commandes de prestations > Commande : ANFH_CDE_008658_01<br>Commande : ANFH_CDE_008658_01                                                                                                    |                                            |
| Archiver la commande                                        | Etat de la commande> Initión Etape> Commando Documents 0 2 2 Acteurs                                                                                                    | Pièces jointes <mark>0</mark> 🕥 Historique |
| Revenir aux conditions de commande                          | Conditions d'exécution                                                                                                    |                                            |
| Abandonner la commande<br>Valider les conditions tarifaires | <ul> <li>Conditions tarifaires</li> <li>AVANT DE FINALISER VOTRE COMMANDE, nous vous invitons à consulter l'ensemble des lignes de prix disponibles sur cette formation.<br/>Pour cela, CLIQUER sur LA LOUPE (située ci-dessous, sous l'encart « lignes de commande»).</li> <li>Vous pourrez ainsi :         <ul> <li>ajuster les quantités de chaque ligne de prix en fonction des modalités d'organisation particulières de la formation convenues avec l'organisme (location de salle, repas des participants à organiser ) établissement, repas du formateur à facturer par l'organisme ou organisé par votre établissement,).</li> <li>ajouter des lignes de prix correspondant à des prestations optionnelles.</li> <li>ajouter des lignes de prix adaptées pour les formations organisées dans un département d'Outre-Mer (cf. conditions particulières décrites ci-après pour les DOM).</li> </ul> </li> <li>Conditions particulières pour les formations organisées dans un département d'Outre-Mer :         <ul> <li>Si le formateur est non-résident du département et que cette formation comprend des lignes de prix « sur devis » alors les conditions tarifaires sont les suivantes :             <ul></ul></li></ul></li></ul> | par le prestataire ou par votre            |
| Dérouler en cliquant<br>sur la loupe +                      | -Les billets de train en métropole, pour se rendre à un aéroport : facturation sur la base d'un billet en classe économique et sous réserve de présentation d'un justificatif,<br>-La location de véhicule : facturation sur la base d'une catégorie A et sous réserve de présentation d'un justificatif.<br>Pour les frais «Hébergement», «Restauration» et « Location de véhicule » : un délai de route d'une journée avant le début de la première session et une matinée après la fin de la dernière session et                                                                                                    | st accordé dans le cadre du calcul.        |
|                                                             | 🔍 🕃 1-1/1 éléments 10 lignes 💌 📩 🔟 👌 Liste Galerie                                                                                                    |                                            |
|                                                             | Type     Désignation     Durée     Unité     Quantité     PU (HT)     Taux de TVA     Montant HT                                                                                                    | Montant TTC                                |
|                                                             | FormationAnimer une réunion (Présentiel)> JOUR 1<br>Les différents types de réunion et2 jour11 750,00 EUR0 %1 750,00 EUR                                                                                                    | 1 750,00 EUR                               |
|                                                             | Total HT 1 750,00 EUR                                                                                                    | Total TTC 1 750,00 EUR                     |

#### ETAPE 5 - CONDITIONS TARIFAIRES

| ACCUEIL CONTRATS COMMANDES PRESTATAIRES O                                                                              | ATALOGUES RÉFÉRENTIELS REPO                     | RTING          |              |               |                  |                        |                       |                |                       | ^          |
|----------------------------------------------------------------------------------------------------|-------------------------------------------------|----------------|--------------|---------------|------------------|------------------------|-----------------------|----------------|-----------------------|------------|
|                                                                                                    |                                                 |                |              |               |                  |                        |                       |                | <b>©</b> 0a           | alia       |
| ccueil > Commandes de prestations > Commande : ANFH_C                                                                  | DE_008658_01                                    |                |              |               | ,                | ,                      |                       |                |                       |            |
| Pour les frais «Hébergement», «Restauration» et « Location de véh                                                      | icule » : un délai de route d'une journée avant | le début de la | première ses | sion et une m | natinée ap       | rès la fin de la derni | ère session est accor | dé dans le cad | re du calcul.         |            |
| Ligne de commande                                                                                                    |                                                 |                |              |               |                  |                        |                       |                |                       |            |
| Veuillez rechercher les éléments à ajouter à votre commande.                                                           |                                                 |                |              |               |                  |                        |                       |                |                       |            |
| T P C 1 - 4 / 4 éléments 👌 Liste Galerie                                                                               |                                                 |                |              |               |                  |                        |                       |                |                       |            |
| Désignation Contient                                                                                                   |                                                 |                |              |               |                  |                        |                       |                |                       |            |
| Désignation                                                                                                    | Informations                                    | Zone           | Nature       | Unité         | TVA              | Prix unitaire (HT)     | Prix unitaire (TTC)   |                |                       |            |
| Forfait location de salle par le prestataire                                                                           |                                                 | 69. Rhône      | Ferme        | par session   | 0 %              | 400,00 EUR             | 400,00 EUR            | -              | 1 + +                 |            |
| Animation d'une session supplémentaire                                                                                 |                                                 |                | Ferme        | par groupe    | 0 %              | 1 750,00 EUR           | 1 750,00 EUR          | -              | 1 + +                 |            |
| Frais de séjour du formateur (transport A/R, hébergement et repas)                                                     | Transport A/R, hébergement et repas             | 69. Rhône      | Estimée      | par session   | 0 %              | 290,00 EUR             | 290,00 EUR            | -              | 1 + +                 |            |
| Animation d'une session supplémentaire                                                                                 |                                                 |                | Ferme        | par groupe    | 0 %              | 1 950,00 EUR           | 1 950,00 EUR          | -              | 1 + +                 |            |
|                                                                                                    | Ar                                              | nnuler         |              |               |                  |                        |                       |                |                       |            |
| Q       C       1 - 1 / 1 éléments       10 lignes       ▼       L       III                                           | Liste Galerie                                   | Questit        |              | (1)T) T       | n, d- 73.04      |                        | entent LIT            | Ajuste<br>en c | er les lig<br>liquant | nes<br>sui |
| Type     Designation     Description       Formation     Animer une réunion (Présentiel)     >JOUR 1<br>Les différents | ypes de réunion et 2 jour                       | Quantite       | 1 750,00     | EUR           | ux de TVA<br>0 % | 1 75                   | 0,00 EUR              | 1 750,00       | EUR                   | Т          |
|                                                                                                    |                                                 |                |              |               |                  | Total HT 1 75          | 0.00 ELIR Total       | TTC 1 750 00   | FUR                   |            |

Anfh

#### ETAPE 5 - CONDITIONS TARIFAIRES

| Anfh_                                                       | <ul> <li>Pour enregistrer/passer à<br/>la suite : cliquer sur la<br/>flèche violette si le<br/>bandeau de gauche n'est<br/>pas déroulé.</li> <li>Cliquer sur « valider les</li> </ul>                                                                                                    | CATALOGUES RÉFÉRENTIELS REPORTING  Coalia  DE 008658_01                                                                                                    |
|-------------------------------------------------------------|----------------------------------------------------------------------------------------------------|----------------------------------------------------------------------------------------------------|
| LA ForMuLE ANFH<br>Version P2019060602C20210222             | conditions tarifaires »                                                                                                    |                                                                                                    |
| Archiver la commande                                        | Eta                                                                                                    | Documents 0 🏝 Acteurs 📗 Pièces jointes 0 🕥 Historique                                                                                                    |
| Revenir aux conditions de                                   | Conditions d'exécution                                                                                                    |                                                                                                    |
| commande                                                    | Conditions tarifaires                                                                                                    |                                                                                                    |
| Abandonner la commande<br>Valider les conditions tarifaires | AVANT DE FINALISER VOTRE COMMANDE, nous vous invitons<br>Pour cela, CLIQUER sur LA LOUPE (située ci-dessous, sous l'end<br>Vous pourrez ainsi :<br>- ajuster les quantités de chaque ligne de prix en fonction des mod<br>établissement, repas du formateur à facturer par l'organisme ou o<br>- ajouter des lignes de prix correspondant à des prestations option<br>- ajouter des lignes de prix adaptées pour les formations organisées dans un d<br>Si le formateur est non-résident du département et que cette form<br>- Les billets d'avion : facturation sur la base d'un billet en classe éc<br>- Les billets de train en métropole, pour se rendre à un aéroport : fr<br>- La location de véhicule : facturation sur la base d'une catégorie A<br>Pour les frais «Hébergement», «Restauration» et « Location de ver<br>Ligne de commande<br>Veuillez rechercher les éléments à ajouter à votre commande.<br>T T C 2 1-4/4 éléments <u>A</u> Liste Galeri | à consulter l'ensemble des lignes de prix disponibles sur cette formation.<br>cart « lignes de commande»).<br>dalités d'organisation particulières de la formation convenues avec l'organisme (location de salle, repas des participants à organiser par le prestataire ou par votre<br>granisé par votre établissement,).<br>nelles.<br>es dans un département d'Outre-Mer (cf. conditions particulières décrites ci-après pour les DOM).<br>épartement d'Outre-Mer :<br>ation comprend des lignes de prix « sur devis » alors les conditions tarifaires sont les suivantes :<br>conomique et sous réserve de présentation d'un justificatif,<br>acturation sur la base d'un billet en classe économique et sous réserve de présentation d'un justificatif,<br>et sous réserve de présentation d'un justificatif.<br>éhicule » : un délai de route d'une journée avant le début de la première session et une matinée après la fin de la dernière session est accordé dans le cadre du calcul.<br>e |

| Þ | ACCUEIL  | CONTRATS           | COMMAN                         | IDES PRESTATAI                                  | RES CATA                        | LOGUES        | RÉFÉRENTIELS                                | REPORTING                                  |                 |                     |                |
|---|----------|--------------------|--------------------------------|-------------------------------------------------|---------------------------------|---------------|---------------------------------------------|--------------------------------------------|-----------------|---------------------|----------------|
|   |          |                    | Prestati                       | ons                                             |                                 |               |                                             |                                            |                 |                     |                |
|   | _        |                    |                                |                                                 |                                 |               |                                             |                                            |                 |                     |                |
| ł | Accueil  | Commandes d        | e prestation                   | Commande : /                                    | NEH CDE (                       | 08658_01      |                                             |                                            |                 |                     |                |
| 1 | Les moo  | ditions applicable | ou d'annulati<br>es aux report | on de la tormation sor<br>s ou annulations sont | t fixees par le<br>consultables | dans le progr | contractuelles du ma<br>amme de la formatio | arche de l'ANFH.<br>on (cf. pièce jointe « | Condition d'exé | Le logic<br>date de | iel in<br>form |
|   | Date(s)  | de la session      |                                |                                                 |                                 |               |                                             |                                            |                 | Dono "li            | لمالما         |
|   | Montre   | Masquer            | +                              |                                                 |                                 |               | _                                           | *                                          |                 | » (ou to            | ut au          |
|   |          | Lib                | ellé G                         | oupe 1                                          |                                 |               | Date pr                                     | révue 27/03/20                             | 023 🛗           | reprend             | irez p         |
|   |          | Précis             | ions 27<br>Lie                 | +28/03<br>eu : EHPAD xxx                        |                                 |               |                                             |                                            |                 | Dans "d<br>formati  | ate p<br>on.   |
|   |          |                    |                                |                                                 |                                 |               | 11                                          |                                            |                 | Enregis             | trer           |
|   | Con      | ditions d'organisa | ation                          |                                                 |                                 |               | ,                                           |                                            |                 | pourles             | s date         |
|   | 100%     |                    |                                |                                                 |                                 | l             | Passer sans en                              | registrer la ligne (                       | Enregistr       | rer la ligne        | Annule         |
|   | + 4      | 🕑 0 - 0 / 0 élé    | éments 20                      | lignes 🔻 📩                                      |                                 |               |                                             |                                            | -               |                     |                |
|   | Référenc | е                  |                                | Libellé                                         |                                 | Date          | prévue                                      |                                            | Préci           | sions               |                |

## ETAPE 5

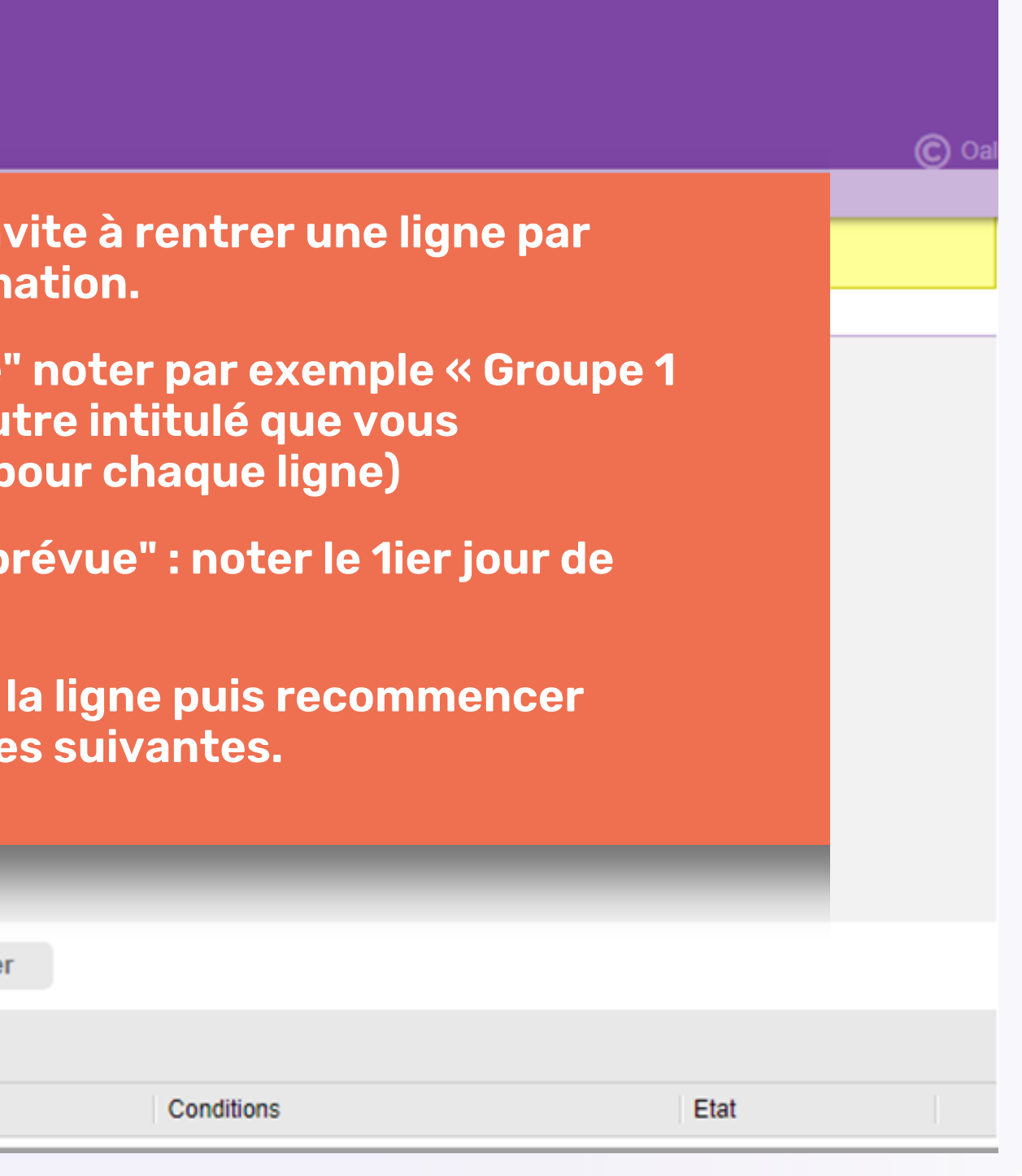

#### ETAPE 6 - VALIDATION

| ACCUEIL CONTRATS COMMANDES PRESTATAIRES                             | ATALOGUES RÉFÉRENTIELS REPORTING                           |                                                                                  | <b>^</b> |
|---------------------------------------------------------------------|------------------------------------------------------------|----------------------------------------------------------------------------------|----------|
| Prestations                                                         |                                                            |                                                                                  |          |
|                                                                     |                                                            |                                                                                  |          |
| Accueil Commandes de prestations Commande : ANEH C                  | DE 008658 01                                               |                                                                                  | C Oalia  |
|                                                                     | ,c_000000_01                                               |                                                                                  |          |
| Conditions tarifaires                                               |                                                            |                                                                                  |          |
| Calendrier de la prestation                                         |                                                            |                                                                                  |          |
|                                                                     |                                                            |                                                                                  |          |
| Le choix de l'approbateur devra être effectué conformément aux déle | gations de signature attribuées au sein de votre établisse | ment, notamment au regard de la nature et du montant de la prestation commandée. |          |
| Circuit Commande EPROC                                              |                                                            |                                                                                  |          |
|                                                                     |                                                            |                                                                                  |          |
| Visas / étapes                                                      |                                                            |                                                                                  |          |
|                                                                     | Libellé                                                    | Approbateur                                                                      |          |
| Etape 1                                                             | Approbation commande                                       | JAN Bruno 👻                                                                      |          |
| Précisions                                                          |                                                            |                                                                                  |          |
|                                                                     |                                                            |                                                                                  |          |
|                                                                     |                                                            |                                                                                  |          |
|                                                                     |                                                            |                                                                                  |          |
|                                                                     | Demand                                                     | ler l'approbation                                                                |          |
|                                                                     |                                                            | Demander validation                                                              |          |

Une fois le bon de commande approuvé, vous pouvez envoyer la commande à l'organisme :

| €      | Recherche avancée           | 🔅 Mon compte    | e 📄 Charte            |                          |                           | Ŭ                     |                    |                                  |          |
|--------|-----------------------------|-----------------|-----------------------|--------------------------|---------------------------|-----------------------|--------------------|----------------------------------|----------|
| ACC    | UEIL CONTRATS               | COMMANDES       | PRESTATAIRES          | CATALOGUES               |                           |                       |                    |                                  |          |
| Mes    | sagerie Actualités          | Cockpit         |                       |                          |                           |                       |                    |                                  |          |
| ≡      |                             |                 |                       |                          |                           |                       |                    |                                  |          |
| Accu   | ieil 📏 Cockpit              |                 |                       |                          |                           |                       |                    |                                  |          |
| Con    | figurer Uniformiser         | à hauteur n     | Cliquez               | sur                      | Nombre so                 | uhaité de fenêtres pa | ar ligne           |                                  |          |
| Mess   | <u>agerie</u>               |                 | la référe             | nce                      |                           |                       |                    |                                  |          |
| :::: ( | Date de création 🗙          |                 |                       |                          |                           |                       |                    |                                  |          |
| Ξ      | Date de création            | Référence       | Emette                | eur Sujet                |                           |                       |                    | Détail du messag                 | e        |
| Ξ      | 14/04/2023 [1]              |                 |                       |                          |                           |                       |                    |                                  |          |
|        | 14/04/2023 09:48:00<br>CEST | ANFH_CDE<br>1   | 008658_0 JAN<br>Bruno | Le dossier o<br>approuvé | le Commande Prestation ré | f. ANFH_CDE_00865     | 58_01 a été        | Le dossier de Cor                | mmande P |
|        | 30/03/2023 [1]              |                 |                       |                          |                           |                       |                    |                                  |          |
|        | 30/03/2023 08:53:07<br>CEST | ANFH_CDE<br>1   | 008658_0 JAN<br>Bruno | Le dossier o             | de Commande Prestation ré | f. ANFH_CDE_00865     | 8_01 a été refusé  | Le dossier de Cor<br>suivant : . | nmande P |
|        |                             |                 |                       |                          |                           |                       |                    |                                  |          |
|        |                             |                 |                       |                          |                           |                       |                    |                                  |          |
| Actua  | alités                      |                 |                       |                          |                           | Votre texte           | e de paragra       | aphe                             |          |
| Date   |                             | Type Titr       | e                     |                          | Corps                     | Pièce(s) j            | ointe(s)           |                                  |          |
|        |                             |                 |                       |                          | ► Bonjour,                |                       |                    |                                  |          |
| 02/10  | /2020 20:26:05 CEST         | Information Bie | nvenue sur l'outil L  | A ForMuLE ANFI           | н                         | 📩 Guide               | utilisateur LA For | MuLE ANFH.pdf                    | J'ai lu  |

## ETAPE 6

| Déc                                                                 | onnexion          | Clélia DUMONT |
|---------------------------------------------------------------------|-------------------|---------------|
|                                                                     |                   |               |
|                                                                     |                   |               |
|                                                                     |                   | C Oalia       |
|                                                                     |                   | 0 00.00       |
|                                                                     |                   |               |
|                                                                     |                   |               |
|                                                                     |                   |               |
|                                                                     | Type de<br>messag | e 🗆           |
|                                                                     |                   |               |
| nande Prestation réf. ANFH_CDE_008658_01 a été approuvé.            | visa              |               |
|                                                                     |                   |               |
| nande Prestation réf. ANFH_CDE_008658_01 a été refusé pour le motif | visa              |               |
|                                                                     |                   | Ē             |
|                                                                     |                   |               |
|                                                                     |                   |               |
|                                                                     |                   |               |
|                                                                     |                   |               |

#### Anfh ETAPE 7 - PASSATION DE LA COMMANDE

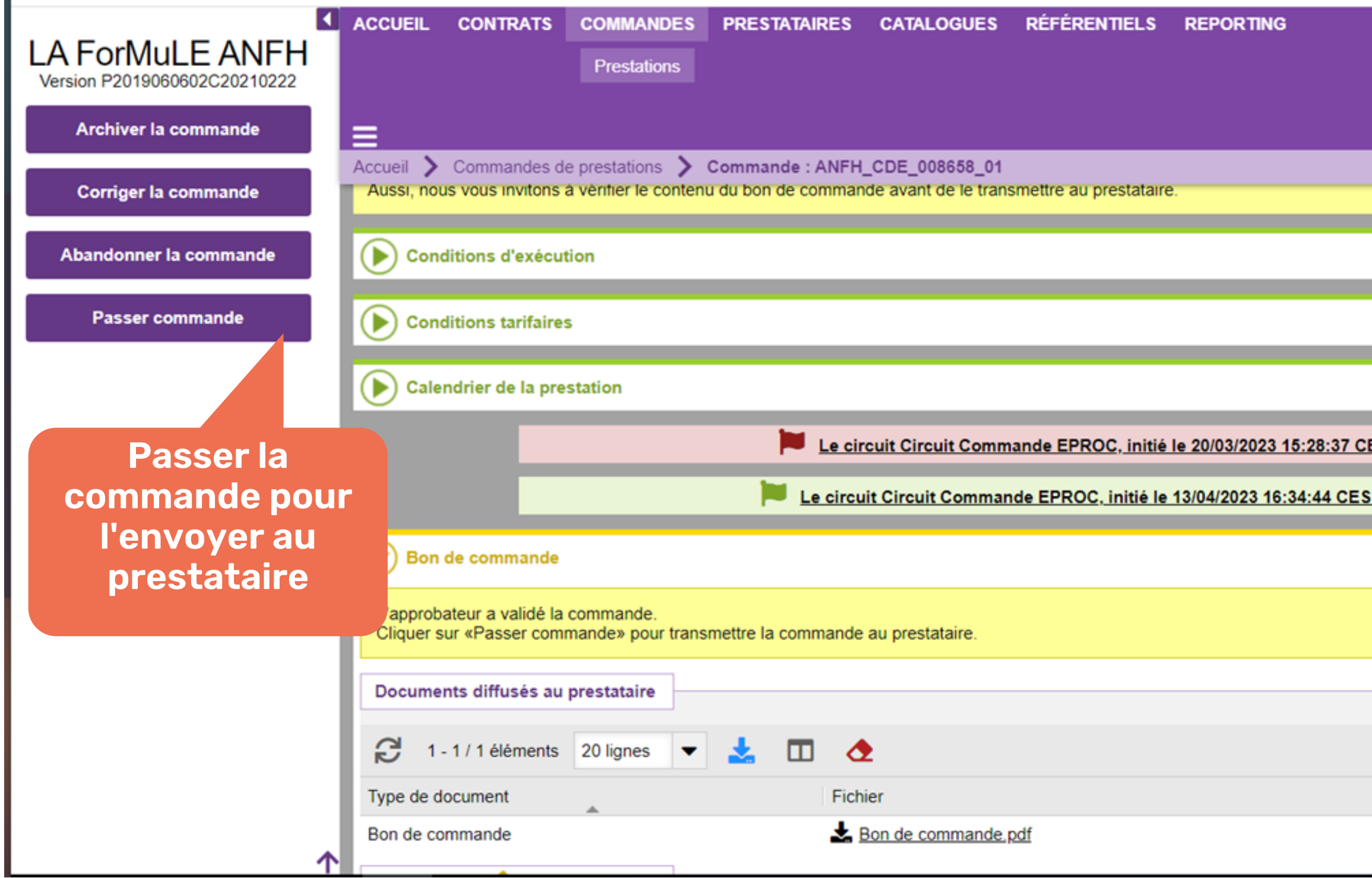

|                                                       | C Oalia |
|-------------------------------------------------------|---------|
|                                                       |         |
|                                                       |         |
|                                                       |         |
|                                                       |         |
| <u>ET, a été refusé le 30/03/2023 08:53:07 CEST.</u>  |         |
| <u>T, a été approuvé le 14/04/2023 09:48:00 CEST.</u> |         |
|                                                       |         |
|                                                       |         |
|                                                       |         |
|                                                       |         |
|                                                       |         |
| Date                                                  |         |
| 14/04/2023 09:48:02 CEST                              |         |